Control Techniques

# MODBUS TCP Master Driver

| 1. | System Configuration             |   |
|----|----------------------------------|---|
| 2. | Selection of External Device     |   |
| 3. | Example of Communication Setting | 7 |
| 4. | Setup Items                      | 9 |
| 5. | Supported Device Address         |   |
| 6. | Device Code and Address Code     |   |
| 7. | Error Messages                   |   |
|    |                                  |   |

#### Introduction

This manual describes how to connect display and the External Device (target PLC).

In this manual, the connection procedure will be described by the following sections:

| 1 | System Configuration<br>This section shows the types of<br>external devices which can be<br>connected                                                                        | ☞"1 System Configuration"                          |
|---|----------------------------------------------------------------------------------------------------|----------------------------------------------------|
|   |                                                                                                    |                                                    |
| 2 | Selection of External Device<br>Select a model (series) of external to<br>be connected and connection method                                                                 | <sup>で</sup> "2 Selection of External<br>Device"   |
|   |                                                                                                    |                                                    |
| 3 | Example of Communication Settings<br>This section shows setting examples<br>for communicating between the<br>display and the external device                                 | <sup>∽</sup> "3 Example of communication settings" |
|   |                                                                                                    |                                                    |
| 4 | Setup Items<br>This section describes<br>communication setup items on the<br>Display.<br>Set communication settings of the<br>Display with GP-Pro Ex or in off-line<br>mode. | ∽"4 Setup Items"                                   |
|   | Operation                                                                                                    |                                                    |
|   |                                                                                                    |                                                    |

## 1. System Configuration

The following table lists system configurations for connecting a MODBUScompatible External Device and the Display.

### General Modbus

| Series CPU         |    | Link I/F | SIO Type       | Setting Example   |
|--------------------|----|----------|----------------|-------------------|
| MODBUS Slave Devic | ce |          | Ethernet (TCP) | Setting Example 1 |

## Control Techniques (Modbus)

| Series CPU Link I/F |     | Type Setting Example |                |                   |
|---------------------|-----|----------------------|----------------|-------------------|
| Unidrive SP         | All | SM-Ethernet Module   | Ethernet (TCP) | Setting Example 1 |

## Control Techniques (Routing)

| Series      | CPU | Link I/F           | Туре           | Setting Example   |
|-------------|-----|--------------------|----------------|-------------------|
| Unidrive SP | All | SM-Ethernet Module | Ethernet (TCP) | Setting Example 1 |

Connection Configuration

1:1 Connection

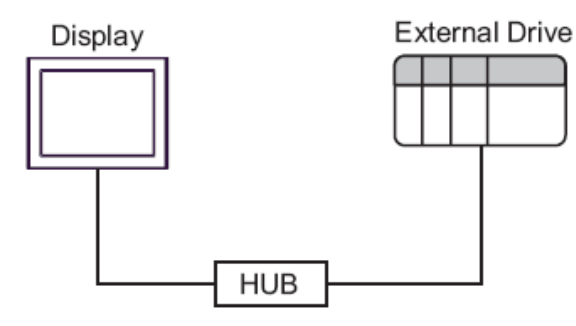

1: n Connection

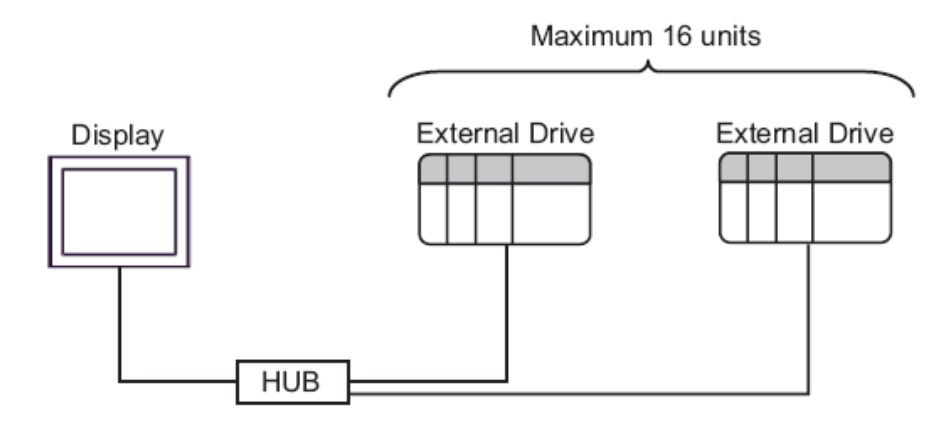

n: 1 Connection

The number of connectable Displays depends on the External Device.

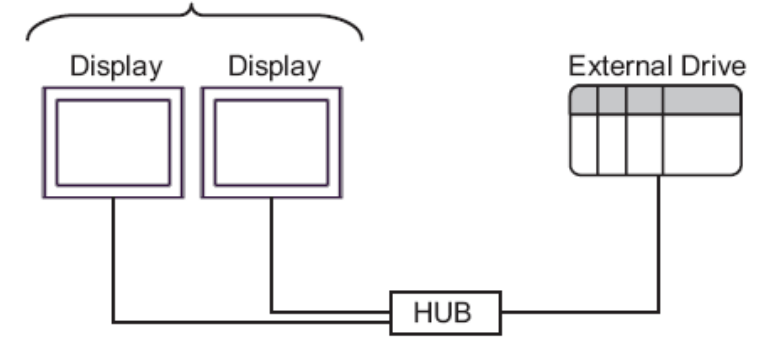

1:n Connection (Control Techniques (Routing))

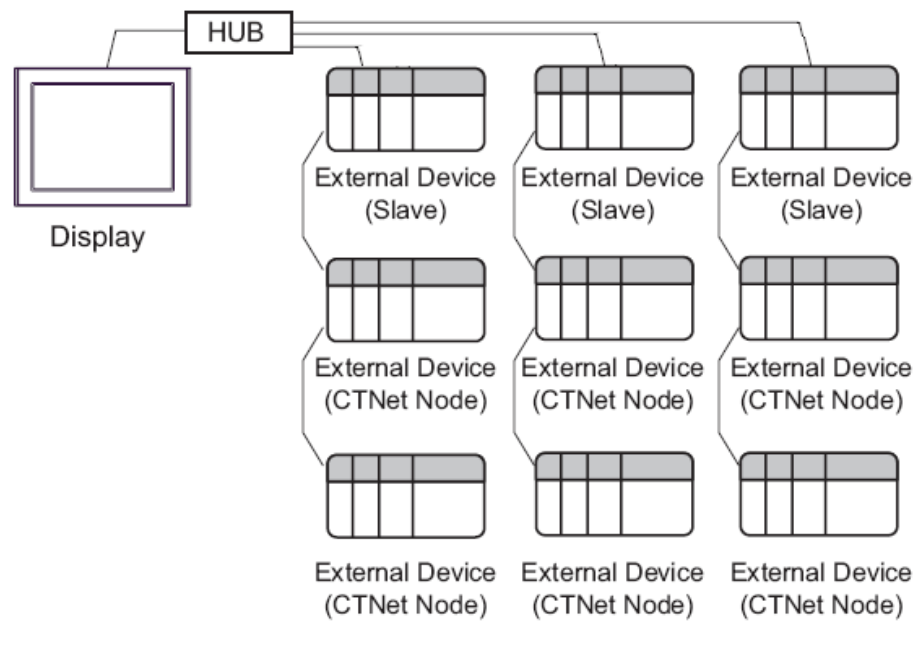

## **NOTE** The number of connectable Displays depends on the External device. Please refer to the manual of External device for more details.

## 2. Selection of External Device

| 💰 Welcome to GP-Pro EX |                              |                                                      |
|------------------------|------------------------------|------------------------------------------------------|
| GP-Pro 🛃               | Device/PLC<br>Number of Devi | ces/PLCs                                             |
|                        |                              | Device/PLC 1                                         |
|                        | Manufacturer                 | Control Techniques                                   |
|                        | Series                       | MODBUS TCP Master                                    |
|                        | Port                         | Ethernet (TCP)                                       |
|                        |                              | Refer to the manual of this Device/PLC               |
|                        |                              | Recent Device/PLC                                    |
|                        |                              |                                                      |
|                        | 🔲 Use System                 | Area Device Information                              |
|                        |                              |                                                      |
|                        |                              |                                                      |
|                        | Back (B                      | ) Communication Settings New Logic New Screen Cancel |

Select the External Device to be connected to the Display.

| Setup Items            | Setup Description                                                                                                    |  |  |  |
|------------------------|----------------------------------------------------------------------------------------------------|--|--|--|
| Number of Devices/PLCs | Use an integer from 1 to 4 to enter the number of Devices/PLCs to connect to the display.                                                                                                    |  |  |  |
| Manufacturer           | Select the maker of the External Device to be connected. Select "Control Techniques"                                                                                                    |  |  |  |
| Series                 | Select a model (series) of the External Device to be connected and<br>connection method. Select "MODBUS TCP Master".<br>Check the External Device which can be connected in system<br>configuration.                                                                                                    |  |  |  |
| Port                   | Select the Display port to be connected to the External Device. (Select Ethernet[TCP])                                                                                                    |  |  |  |
| Use System Area        | <ul> <li>Check this option when you synchronize the system data area of the Display and the device (memory) of the External Device. When synchronized, you can use the ladder program of the External Device to switch the display or display the window on the Display.</li> <li>Cf. GP-Pro EX Reference Manual "LS Area (Direct Access Method Area)" This can be also set with GP-Pro EX or in off-line mode of the Display.</li> <li>Cf. GP-Pro EX Reference Manual "System Settings [Display Unit] - [System Area] Settings Guide"</li> <li>Cf. Maintenance/Troubleshooting Guide "Main Unit - System Area</li> </ul> |  |  |  |

## 3. Example of Communication Setting

Examples of communication settings of the display and the external device recommended by Pro-face are shown.

## 3.1. Setting Example 1

#### • Setting of GP-Pro EX

#### Communication Settings

To display the setting screen, select [Device/PLC Settings] from [System setting window] in workspace.

| Device/PLC1                         |                                                |                                   |
|-------------------------------------|------------------------------------------------|-----------------------------------|
| Summary                             |                                                | Change Device/PLC                 |
| Manufacturer Control Techniques     | Series MODBUS TCP Master                       | Port Ethernet (TCP)               |
| Text Data Mode 1 Change             |                                                |                                   |
| Communication Settings              |                                                |                                   |
| Port No. 1024 🛒 🗹 Auto              | )                                              |                                   |
| Timeout 3 📑 (sec)                   |                                                |                                   |
| Retry 0                             |                                                |                                   |
| Wait To Send 🛛 🚺 (ms)               | Default                                        |                                   |
| Device-Specific Settings            |                                                |                                   |
| Allowable Number of Devices/PLCs 16 | 1                                              |                                   |
| Number Device Name 9                | Settings                                       |                                   |
|                                     | IP Address=192.168.000.001,Port No.=502,Unit I | ID=255,Rest of the bits in this w |

#### Device Settings

To display the setting screen, click [I] ([Setting]) of the External Device you want to set from [Device-Specific Settings] of [Device/PLC Settings].

#### [Equipment Configuration] Tab

| Individual Device Setting                                                               | s                                                                                         | ×  | 8  | Individual Devic    | e Settings     |              |          |
|-----------------------------------------------------------------------------------------|-------------------------------------------------------------------------------------------|----|----|---------------------|----------------|--------------|----------|
| YLC1                                                                                    |                                                                                           |    | PL | .C1                 |                |              |          |
| Equipment Configuration Fun                                                             | ction Code and Max Query                                                                  |    | E  | quipment Configura  | ation Function | n Code and M | ax Query |
| Equipment Address                                                                       |                                                                                           |    |    | Auto adjust to fr   | ame length     | 0.0          | uetom    |
| IP Address                                                                              | 192. 168. 0. 1                                                                            |    |    | Auto adjust to il   | amenengan      |              | astom    |
| Port No.                                                                                | 502 🕂                                                                                     |    |    | Frame Length        | 258            |              | ÷        |
| Unit ID                                                                                 | 255 🕂                                                                                     |    |    | Start Address       | Bange          | Bead         | Boundary |
| Equipment Type                                                                          |                                                                                           |    |    | 000001              | 65536<br>65536 | 01           | 2000     |
| Slave Equipment Type                                                                    | General Modbus Configuration                                                              |    |    | 300001              | 65536          | 04           | 125      |
| If you change the setting, p                                                            | lease reconfirm all address settings.                                                     |    |    | 400001              | 00000          | 03           | 120      |
| Note on when selecting "D<br>If the ladder program write<br>process, the resulting data | io not clear``:<br>is data to Holding Register during the read/write<br>may be incorrect. |    |    |                     |                |              |          |
| E IEC61131 Syntax                                                                       |                                                                                           |    |    |                     |                |              |          |
| Address Mode                                                                            | 0-based (Default)                                                                         |    |    |                     |                |              |          |
| If you change the setting, pl                                                           | ease reconfirm all address settings.                                                      |    |    |                     |                |              |          |
| Variables                                                                               |                                                                                           |    |    |                     |                |              |          |
| Double Word word order                                                                  | Low word first(L/H)                                                                       |    |    |                     |                |              |          |
|                                                                                         |                                                                                           |    |    |                     |                |              |          |
| Import Export                                                                           | Defau                                                                                     | lt | I  | mport <u>Export</u> |                |              |          |
|                                                                                         | OK (D) Cance                                                                              | 1  |    |                     |                |              |          |
|                                                                                         |                                                                                           |    |    |                     |                |              |          |

#### Notes

- · Check with your network administrator about the IP address you want to use.
- Do not duplicate IP addresses on the same network.
- · In [Individual Device Settings], set the IP address of the External Device.
- · Set the Display's IP address in off-line mode.

#### External Device Settings

External Device settings vary depending on the device. Refer to your External Device manual for details.

#### Notes

- · Check with your network administrator about the IP address you want to use.
- · Do not duplicate IP addresses on the same network.

#### [Function Code and Max Query] Tab

Boundary 800

Default

Cancel

.... 100

Write 0F .. .. 10

OK (<u>O)</u>

## 4. Setup Items

Set communication settings of the Display with GP-Pro Ex or in off-line mode of the Display.

The setting of each parameter must be identical to that of External Device.

"3 Example of Communication Setting" (page 7)

NOTE • Set the Display's IP address in off-line mode.

Cf. Maintenance/Troubleshooting Manual "2.5 Ethernet Settings"

## 4.1. Setup Items in GP-Pro EX

#### **Communication Settings**

To Display the setting screen, select [Device/PLC Settings] from [System setting window] in workspace.

| Device/PLC 1                                                                                                    |
|----------------------------------------------------------------------------------------------------|
| Summary Change Device/PLC                                                                                                    |
| Manufacturer Control Techniques Series MODBUS TCP Master Port Ethernet (TCP)                                                                                                    |
| Text Data Mode 1 Change                                                                                                    |
| Communication Settings                                                                                                    |
| Port No. 1024 🗾 🔽 Auto                                                                                                    |
| Timeout 3 💼 (sec)                                                                                                    |
| Retry 0 😤                                                                                                    |
| Wait To Send 0 📻 (ms) Default                                                                                                    |
| Device-Specific Settings                                                                                                    |
| Allowable Number of Devices/PLCs 16                                                                                                    |
| Number Device Name Settings                                                                                                    |
| Image and the pits in this ware set of the pits in this ware set of the pits in the pits in the pits i |

| Setup Items                                                                                                    | Setup Description                                                                                                    |  |
|----------------------------------------------------------------------------------------------------|----------------------------------------------------------------------------------------------------|--|
| Port No.                                                                                                    | Use an integer from 1024 to 65535 to enter the port No. of the Display. When you check the option of [Auto Assign], the port No. will be automatically set. |  |
| Timeout                                                                                                    | Use an integer from 1 to 127 to enter the time (s) for which the Display waits for the response from the External Device.                                   |  |
| Retry In case of no response from the External Device, use an integer from 0 to 255 to er<br>many times the Display retransmits the command. |                                                                                                    |  |
| Wait To Send                                                                                                    | Use an integer from 0 to 255 to enter standby time (ms) for the Display from receiving packets to transmitting next commands.                               |  |

#### **Device Setting**

To display the setting screen, click III ([Setting]) of the External Device you want to set from [Device-Specific Settings] of [Device/PLC Settings].

When connecting multiple External Devices, you can click from **[Device-Specific Settings]** of [Device/PLC Settings] to add the External Device which is available to set.

| Individual Device Settings                                                                  |                                                                                       |
|---------------------------------------------------------------------------------------------|---------------------------------------------------------------------------------------|
| LC1                                                                                         |                                                                                       |
| Equipment Configuration Functi                                                              | ion Code and Max Query                                                                |
| Equipment Address                                                                           |                                                                                       |
| IP Address                                                                                  | 192. 168. 0. 1                                                                        |
| Port No.                                                                                    | 502 -                                                                                 |
| Unit ID                                                                                     | 255                                                                                   |
| Equipment Type                                                                              |                                                                                       |
| Slave Equipment Type                                                                        | General Modbus Configuration                                                          |
| If you change the setting, ple                                                              | ase reconfirm all address settings.                                                   |
| Bit manipulation (set/reset) to H                                                           | Iolding Register                                                                      |
| Rest of the bits in this word                                                               | C Clear 💿 Do not clear                                                                |
| Note on when selecting "Do<br>If the ladder program writes<br>process, the resulting data n | ) not clear" :<br>data to Holding Register during the read/write<br>may be incorrect. |
| EC61131 Syntax                                                                              |                                                                                       |
| Address Mode                                                                                | 0-based (Default)                                                                     |
| If you change the setting, plea                                                             | ase reconfirm all address settings.                                                   |
| Variables                                                                                   |                                                                                       |
| Double Word word order                                                                      | Low word first(L/H)                                                                   |
| Import Export                                                                               | Default                                                                               |
|                                                                                             |                                                                                       |
|                                                                                             |                                                                                       |

| Setup Items                                         |                                 | Setup Description                                                                                                    |  |  |
|-----------------------------------------------------|---------------------------------|----------------------------------------------------------------------------------------------------|--|--|
| Slave Equipment Address                             |                                 | Use an integer from 1 to 247 to enter the slave equipment address of the External Device.                                                                                                    |  |  |
| Slave Equipment Type                                |                                 | Select the slave type to use among "General Modbus", "Control Techniques<br>(Modbus)", and "Control Techniques (Routing)". If you select "Control<br>Techniques (Routing)", the [Configuration] option will be enabled to configura-<br>the CTNet settings.<br>"• [Control Techniques Configuration] dialog box" (page 23) |  |  |
| Bit manipulation (set/reset) to<br>Holding Register |                                 | Select how other bits in the same word are handled when you manipulate bits in the holding register, from "Clear" or "Do not clear"                                                                                                    |  |  |
|                                                     | Rest of the bits<br>in the word | noting register, nome create of Do not create.                                                                                                    |  |  |
| IEC61131 Syntax                                     |                                 | Select this check box when you use the IEC61131 grammar for variables.<br>If you select this check box, select the address mode from "0-based" or "1-<br>based".                                                                                                    |  |  |
| Double Word word order                              |                                 | Select the order of storing double word data from "Low word first" or "High word first".                                                                                                    |  |  |
| Import                                              |                                 | Import the device setting information described in the xml file.<br>☞ " ◆ Import Procedure in the Device Setting" (page 27)                                                                                                    |  |  |
| Export                                              |                                 | Export the device setting information described in the xml file.<br>☞ • ◆ Export Procedure in the Device Setting" (page 27)                                                                                                    |  |  |

## [Control Techniques Configuration] dialog box

|                      | Control Techniqu           | Control Techniques Configuration                   |        |  |
|----------------------|----------------------------|----------------------------------------------------|--------|--|
|                      | Enable CTNet               | Enable CTNet Routing                               |        |  |
|                      | Destination Port           | Direct                                             | •      |  |
|                      |                            | ОК                                                 | Cancel |  |
| Setup Items          |                            | Setup Description                                  |        |  |
| Enable CTNet Routing | Select this check box to e | Select this check box to enable the CTNet routing. |        |  |
| Destination Port     | Select a port to connect t | Select a port to connect the CTNet node.           |        |  |

◆ [Function Code and Max Query] tab (when "Auto adjust to frame length" is selected)

| Individual Devic                                      | e Settinos                                         |                              |                                        |                       | x                         |  |
|-------------------------------------------------------|----------------------------------------------------|------------------------------|----------------------------------------|-----------------------|---------------------------|--|
| PLC1                                                  |                                                    |                              |                                        |                       |                           |  |
| Equipment Continuation Function Code and Max Query    |                                                    |                              |                                        |                       |                           |  |
| Frame Length                                          | 254                                                |                              | *                                      |                       |                           |  |
| Start Address<br>000001<br>100001<br>300001<br>400001 | Pange<br>67536<br>67536<br>67536<br>67536<br>67536 | Read<br>01<br>02<br>04<br>03 | Boundary<br>2000<br>2000<br>125<br>125 | Ville<br>OF<br><br>10 | Bounday<br>800<br><br>100 |  |
| Import Export                                         |                                                    |                              |                                        | or (n) 1              | Default                   |  |
|                                                       |                                                    |                              |                                        | on (u)                | Cancer                    |  |

| Setup Items                 | Setup Description                                                                                                    |
|-----------------------------|----------------------------------------------------------------------------------------------------|
| Auto adjust to frame length | Automatically set each function code and the data boundary for one<br>communication according to the frame length.<br>Function codes cannot be changed. To change a function code, use "Custom". |
| Frame Length                | Set the frame length from "6 to 254".<br>After setting, click the device list to display the boundary.                                                                                           |
| Import                      | Import the device setting information described in the xml file.<br>☞ " ◆ Import Procedure in the Device Setting" (page 27)                                                                      |
| Export                      | Export the device setting information described in the xml file.<br>☞ " ◆ Export Procedure in the Device Setting" (page 27)                                                                      |

NOTE

 When "Auto adjust to frame length" is selected, use the following function codes. The read/ write boundary is automatically calculated according to "Frame Length".

| Device           | Function Code |                              |  |  |
|------------------|---------------|------------------------------|--|--|
| Device           | Read          | Write                        |  |  |
| Coil             | 01            | 0F: Force Multiple Coils     |  |  |
| Discrete Input   | 02            | Disabled                     |  |  |
| Input Register   | 04            | Disabled                     |  |  |
| Holding Register | 03            | 10: Preset Multiple Register |  |  |

· Use "Custom" in the following cases:

- When you use a different function code depending on an address.
- · When you use the function code "05: Force Single Coil" or "06: Preset Single Register".
- · When the read/write boundary depends on the device.

◆ [Function Code and Max Query] tab (when "Custom" is selected)

| Individual Devi    | ce Settings        |               |             |       |          |
|--------------------|--------------------|---------------|-------------|-------|----------|
| LC1                |                    |               |             |       |          |
| Equipment Fashigur | ation Eurotio      | n Code and k  | (as Duery ) |       |          |
| Equipment contigor | atori i aness      | in coac and i | an analy [  |       |          |
| C Auto adjust to f | rame length        | • •           | Sustom      |       |          |
| Add Configurat     | tion <u>Delete</u> |               |             |       |          |
| Start Address      | Range              | Read          | Boundary    | Write | Boundary |
| 000001             | 65536              | 01            | 2000        | OF    | 800      |
| 100001             | 65536              | 02            | 2000        |       |          |
| 300001             | 65536              | 04            | 125         |       |          |
| 400001             | 600.35             | 03            | 125         | 10    | 100      |
|                    |                    |               |             |       |          |
|                    |                    |               |             |       |          |
|                    |                    |               |             |       |          |
|                    |                    |               |             |       |          |
|                    |                    |               |             |       |          |
|                    |                    |               |             |       |          |
|                    |                    |               |             |       |          |
|                    |                    |               |             |       |          |
|                    |                    |               |             |       |          |
|                    |                    |               |             |       |          |
|                    |                    |               |             |       |          |
|                    |                    |               |             |       |          |
|                    |                    |               |             |       |          |
|                    |                    |               |             |       |          |
|                    |                    |               |             |       |          |
| mport Export       |                    |               |             |       | Default  |
|                    |                    |               |             |       |          |
|                    |                    |               |             |       |          |

| Setup Items   | Setup Description                                                                                                    |
|---------------|----------------------------------------------------------------------------------------------------|
| Custom        | Manually set each function code and the data boundary for one communication.                                                                  |
| Add           | Add the function code and its data boundary settings.<br>Up to 20 settings can be added.<br>Add the settings in the [Add setting] dialog box. |
| Configuration | Change the selected device settings.<br>Change the settings in the [Configuration setting] dialog box.                                        |
| Delete        | Delete the selected device settings.                                                                                                    |
| Import        | Import the device setting information described in the xml file.<br>☞ * ◆ Import Procedure in the Device Setting" (page 27)                   |
| Export        | Export the device setting information described in the xml file.<br>☞ " ◆ Export Procedure in the Device Setting" (page 27)                   |

· [Add setting] dialog box / [Configuration setting] dialog box

| Add setting            |               | Config      | guration settin  | 9             |
|------------------------|---------------|-------------|------------------|---------------|
| Start Address          | 000001        | Stat        | t Address        | 000001        |
| Range                  | 65536         | Ban         | ge               | 65536         |
| Read<br>Function Code  | 01            | Rea<br>Fu   | d<br>nation Cade | 01            |
| Boundary               | 2000          | Во          | oundary          | 2000 🗮        |
| Write<br>Function Cade | OF (Multiple) | Write<br>Fu | e<br>nction Cade | OF (Multiple) |
| Boundary               | 800 📑         | Bo          | oundary          | 800 📑         |
| Οκ                     | Cancel        |             | 0K               | Cancel        |

| Setup Items   |               | Setup Description                                                                       |  |
|---------------|---------------|-----------------------------------------------------------------------------------------|--|
| Start Address |               | Set the start address of the device.                                                    |  |
| Range         |               | Set the range of the device specified in the start address.                             |  |
| Read          |               | Set the function codes to be used for read and the read boundary in one communication.  |  |
|               | Function Code | The function code is assigned by the specified start address.                           |  |
|               | Boundary      | The boundary depends on the device. Refer to the following table for details.           |  |
| Write         |               | Set the function code to be used for write and the write boundary in one communication. |  |
|               | Function Code | The function code depends on the device. Refer to the following table for details.      |  |
|               | Boundary      | The boundary depends on the device. Refer to the following table for details.           |  |

NOTE

· When "Custom" is selected, use the following function codes.

|                  | Function Code (Boundary) |                                    |                                         |  |  |
|------------------|--------------------------|------------------------------------|-----------------------------------------|--|--|
| Device           | Read                     | Write                              |                                         |  |  |
|                  |                          | Multiple                           | Single                                  |  |  |
| Coil             | 01(2000)                 | 0F: Force Multiple Coils (800)     | 05: Force Single Coil (Fixed to 1)      |  |  |
| Discrete Input   | 02(2000)                 | Disabled                           | Disabled                                |  |  |
| Input Register   | 04(125)                  | Disabled                           | Disabled                                |  |  |
| Holding Register | 03(125)                  | 10: Preset Multiple Register (100) | 06: Preset Single Register (Fixed to 1) |  |  |

 If the set device address is disabled to write, you cannot set the write function code and boundary.

 When you select the function code "05" or "06", the write boundary will be fixed to "1", and cannot be changed.

- Import Procedure in the Device Setting
  - 1 Create the xml file based on the following format sample.
  - · Format sample when "Auto adjust to frame length" is selected

| xml version="1.0" encoding="utf-8" ?                    |
|---------------------------------------------------------|
| <modbusconfiguration version="1"></modbusconfiguration> |
| <clearbits>OFF</clearbits>                              |
| <addressmode>ModiconSyntax</addressmode>                |
| <dword>L/H</dword>                                      |
| <functioncode></functioncode>                           |
| <mode>AutoAdjust</mode>                                 |
| <framelength>254</framelength>                          |
|                                                         |
|                                                         |

Bit manipulation to Holding Register Address Mode Double Word word order

Mode Frame Length

• Format sample when "Custom" is selected

| xml version="1.0" encoding="utf-8" ?<br><modbusconfiguration version="1"></modbusconfiguration> |                                      |
|-------------------------------------------------------------------------------------------------|--------------------------------------|
| <clearbits>OFF</clearbits>                                                                      | Bit manipulation to Holding Register |
| <addressmode>ModiconSyntax</addressmode>                                                        | Address Mode                         |
| <dword>L/H</dword>                                                                              | Double Word word order               |
| <functioncode></functioncode>                                                                   |                                      |
| <mode>Custom</mode>                                                                             | Mode                                 |
| <setting></setting>                                                                             |                                      |
| <address>000001</address>                                                                       | Start Address                        |
| <range>65535</range>                                                                            | Range                                |
| <read></read>                                                                                   |                                      |
| <functioncode>01</functioncode>                                                                 | Read Function Code                   |
| <boundary>2000</boundary>                                                                       | Read Boundary                        |
|                                                                                                 |                                      |
| <write></write>                                                                                 |                                      |
| <functioncode>0F</functioncode>                                                                 | Write Function Code                  |
| <boundary>800</boundary>                                                                        | Write Boundary                       |
|                                                                                                 |                                      |
|                                                                                                 |                                      |
|                                                                                                 |                                      |
|                                                                                                 |                                      |

- 2 Click [Import] on the [Individual Device Settings] dialog box to display the [Open] dialog box.
- 3 Select the created xml file and click [Open].
- Export Procedure in the Device Setting
  - 1 Click [Export] on the [Individual Device Settings] dialog box to display the [Save as] dialog box.
  - 2 Enter a name and click [Save].

## 4.2. Settings in Off-Line Mode

 NOTE
 Refer to the Maintenance/Troubleshooting manual for information on how to enter off-line mode or about the operation.

Cf. Maintenance/Troubleshooting Manual "2.2 Off-line Mode"

#### Communication Settings

To display the setting screen, touch [Device/PLC Settings] from [Peripheral Equipment Settings] in the off-line mode. Touch the External Device you want to set from the displayed list.

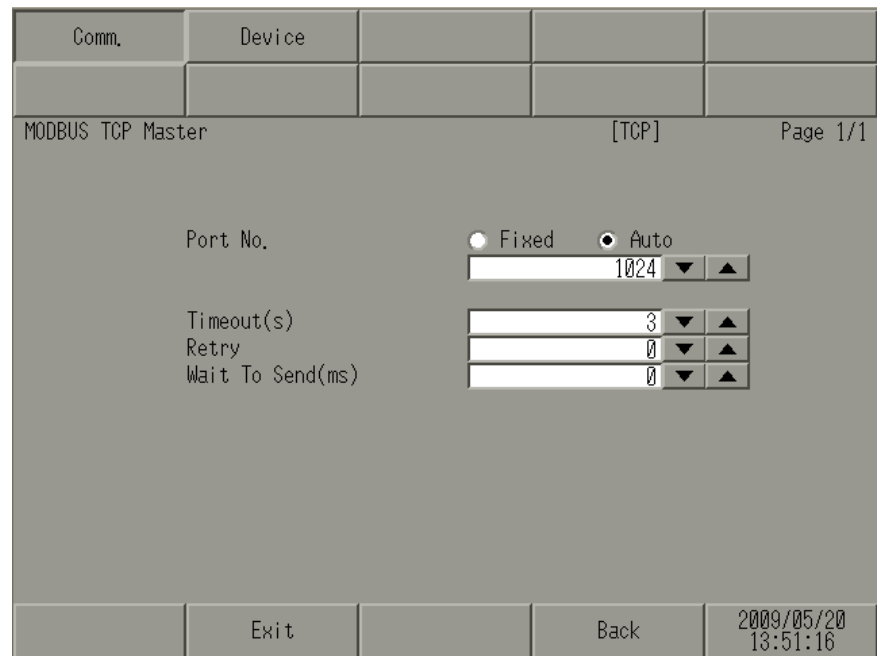

| Setup Items  | Setup Description                                                                                                    |
|--------------|----------------------------------------------------------------------------------------------------|
| Port No.     | Set the Port No. of the Display.<br>Select either of [Fixed] or [Auto]. When you select [Fixed], use an integer from "1024 to<br>65535" to enter the port number of the Display. When you select [Auto], the port number<br>will be automatically assigned regardless of the entered value. |
| Timeout      | Use an integer from 1 to 127 to enter the time (s) for which the Display waits for the response from the External Device.                                                                                                    |
| Retry        | In case of no response from the External Device, enter how many times the Display retransmits the command, from "0 to 255".                                                                                                    |
| Wait To Send | Enter the standby time (ms) from when the Display receives packets until it transmits the next command, from "0 to 5000".                                                                                                    |

#### Device Setting

To display the setting screen, touch [Device/PLC Settings] from [Peripheral Equipment Settings]. Touch the External Device you want to set from the displayed list, and touch [Device Settings].

| Comm.                                                               | Device                            |                                   |                                 |                        |
|---------------------------------------------------------------------|-----------------------------------|-----------------------------------|---------------------------------|------------------------|
|                                                                     |                                   |                                   |                                 |                        |
| MODBUS TCP Mast                                                     | er                                |                                   | [TCP]                           | Page 1/22              |
| Devic                                                               | e/PLC Name  PL                    | 01                                |                                 | •                      |
|                                                                     | IP Address<br>Port No.<br>Unit ID | 192                               | 168 1 180<br>502 ▼<br>1 ▼       | <b>A</b>               |
| Bit manipulation to HR<br>Double Word word order<br>IEC61131 Syntax |                                   | toHR Resto<br>lorder High⊯<br>OFF | of bits in word a<br>word first | re not cleared         |
|                                                                     |                                   |                                   |                                 |                        |
|                                                                     | Exit                              |                                   | Back                            | 2009/05/20<br>13:52:42 |

| Setup Items            | Setup Description                                                                                                    |
|------------------------|----------------------------------------------------------------------------------------------------|
| Device/PLC Name        | Select the External Device to set. The device name is the title of the External Device set with GP-Pro EX.(Initial value [PLC1])                                                                                                 |
| IP Address             | Set the IP address of the External Device.           NOTE           • Check with your network administrator about the IP address you want to use.           • Do not duplicate IP addresses on the same network.                 |
| Port No.               | Use an integer from "1 to 65535" to enter the port number of the External Device.                                                                                                    |
| Unit ID                | Use an integer from 1 to 247 (or 255) to enter the unit ID of the External Device.                                                                                                    |
| Bit manipulation to HR | Displays how other bits in the same word are handled when you manipulate bits in the holding register, as "Rest of bits in word are cleared" or "Rest of bits in word are not cleared". (Not available to set in off-line mode.) |
| Double Word word order | Displays the currently set order of storing double word data as "Low word first" or "High word first". (Not available to set in off-line mode.)                                                                                  |
| IEC61131 Syntax        | Displays the usage status of the currently set IEC61131 syntax in ON/OFF. (Not available in off-line mode.)                                                                                                    |

(Page 2/22)

| Comm.            | Device                                               |                                      |                  |                        |
|------------------|------------------------------------------------------|--------------------------------------|------------------|------------------------|
|                  |                                                      |                                      |                  |                        |
| MODBUS TOP Maste | er                                                   |                                      | [TCP]            | Page 2/22              |
| Devic            | e/PLG Name  PL                                       | C1                                   |                  | -                      |
|                  | Function Gode ar<br>Auto adjust Sett<br>Frame Length | id Max Query<br>Auto a<br>ing<br>258 | djust to Frame L | ength                  |
|                  |                                                      |                                      |                  | ← →                    |
|                  | Exit                                                 |                                      | Back             | 2008/06/13<br>09:49:36 |

| Setup Items                         | Setup Description                                                                                                    |
|-------------------------------------|----------------------------------------------------------------------------------------------------|
| Device/PLC Name                     | Select the External Device to set. The device name is the title of the External Device set with GP-Pro EX.(Initial value [PLC1])             |
| Function Code and Max Query         | Displays the option to set the function code and boundary. (Not available to set in off-line mode.)                                          |
| Auto adjust Setting<br>Frame Length | Displays the set frame length when "Auto adjust to frame length" is selected<br>in the online mode. (Not available to set in off-line mode.) |

NOTE

· When "Custom" is selected, the setup items of the frame length are invalid.

(Page 3/22 to 22/22)

| Comm.           | Device                                                      |                                     |             |                        |
|-----------------|-------------------------------------------------------------|-------------------------------------|-------------|------------------------|
| MODBUS TOP Mast | er                                                          |                                     | [TCP]       | Page 3/22              |
| Devic           | e/PLG Name PLG                                              | 31                                  |             | <b>_</b>               |
|                 | Custom Setting 1<br>Start Address<br>Range<br>Read<br>Write | 020021<br>65536<br>01 / 2<br>0F / 0 | 200<br>1800 |                        |
|                 | Exit                                                        |                                     | Back        | 2008/06/13<br>09:49:45 |

| Setup Items     | Setup Description                                                                                                    |
|-----------------|----------------------------------------------------------------------------------------------------|
| Device/PLC Name | Select the External Device to set. The device name is the title of the External Device set with GP-Pro EX. (Initial value [PLC1]) |
| Start Address   | Displays the start address of the device. (Not available to set in off-line mode.)                                                |
| Range           | Displays the range of the device specified in the start address. (Not available to set in off-line mode.)                         |
| Read            | Displays the device function codes and boundaries to be read for one communication. (Not available to set in off-line mode.)      |
| Write           | Displays the device function codes and boundaries to be written for one communication. (Not available to set in off-line mode.)   |

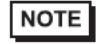

Page 3 and the following pages display the set descriptions in order.When "Auto adjust to frame length" is selected, the Custom setup items are invalid.

## 5. Supported Device Address

The following table shows the range of supported device addresses. Please note that the actual supported range of the devices varies depending on the External Device to be used. Please check the actual range in the manual of your External Device.

## 5.1. General Modbus

: This address can be specified as system data area.

| Device                                                                                                    | Bit Address                                                     | Bit Address Word Address |       | Remarks                       |  |
|----------------------------------------------------------------------------------------------------|-----------------------------------------------------------------|--------------------------|-------|-------------------------------|--|
| Coil                                                                                                    | 000001 - 065536                                                 | 000001 - 065521          |       | ÷16+ 1                        |  |
| Discrete Input                                                                                                    | 100001 - 165536                                                 | 100001 - 165521          | [L/H] | <u>→15+</u> 1] *2             |  |
| Input Register                                                                                                    |                                                                 | 300001 - 365536          | or    | <u>∎i</u> 15j *2              |  |
| Holding Register                                                                                                    | 400001,00 -<br>465536,15                                        | 400001 - 465536          | [H/L] | <u>⊪, 1</u> 5j *3             |  |
| Input Register                                                                                                    |                                                                 | D300001 - D365535        | r'*1  | <mark>ві <b>,31</b> *2</mark> |  |
| Holding Register                                                                                                    | D400001,00 -<br>D465535,31 D400001 - D465535<br>Bi <b>31</b> *4 |                          |       |                               |  |
| <ul> <li>*1 Whether the data is stored as higher or lower is determined by the [Double Word word order] setting in [Individual Device Settings].</li> <li>*2 Write disabled</li> </ul>                                     |                                                                 |                          |       |                               |  |
| <ul> <li>When defining individual bits, the access method is different depending on the selected option in the [Individual Device Settings] dialog box's [Rest of the bits in this word] field.</li> <li>"Clear"</li></ul> |                                                                 |                          |       |                               |  |

\*4 When defining individual bits, the access method is different depending on the selected option in the [Individual Device Settings] dialog box's [Rest of the bits in this word] field.

"Clear".....

"Do not clear"...... D400001,00 - D465535,31

NOTE

· GP-Pro EX simulation does not synchronize the coil bit address and word address values.

#### ■ IEC61131 Syntax Address Description

The following table shows the equivalence between IEC61131 syntax and MODBUS syntax address descriptions.

|                                                                                                    | MODBUS Syntax |                                     | IEC61131 Syntax  |             |                                |                  |                                |                  |
|----------------------------------------------------------------------------------------------------|---------------|-------------------------------------|------------------|-------------|--------------------------------|------------------|--------------------------------|------------------|
| Device                                                                                                    | MODDOO Oynax  |                                     |                  | 0-based     |                                | 1-               | 1-based                        |                  |
| Dovido                                                                                                    | Format        | Range                               | First<br>element | Format      | Range                          | First<br>element | Range                          | First<br>element |
| Coil                                                                                                    | 000001+i      | i = 0 to<br>65535                   | 000001           | %Mi         | i = 0 to<br>65535              | %M00000          | i = 1 to<br>65536              | %M00001          |
| Discrete Input                                                                                                    | 100001+i      | i = 0 to<br>65535                   | 100001           | -           | -                              | -                | -                              | -                |
| Input Register<br>(Word)                                                                                                    | 300001+i      | i = 0 to<br>65535                   | 300001           | -           | -                              | -                | -                              | -                |
| Input Register<br>(Word bit)                                                                                                    | 300001+i,j    | i = 0 to<br>65535<br>j = 0 to<br>15 | 300001,00        | -           | -                              | -                | -                              | -                |
| Holding<br>Register<br>(Word)                                                                                                    | 400001+i      | i = 0 to<br>65535                   | 400001           | %MWi        | i = 0 to<br>65535              | %MW00000         | i = 1 to<br>65536              | %MW00001         |
| Holding Register<br>(Word bit)                                                                                                    | 400001+i,j    | i = 0 to<br>65535<br>j = 0 to<br>15 | 400001,00        | %Mwi:<br>Xj | i = 0 to<br>65535<br>j=0 to 15 | %MW00000<br>:X00 | i = 1 to<br>65536<br>j=0 to 15 | %MW00001<br>:X00 |
| Input Register<br>(D Word)                                                                                                    | D300001+i     | i = 0 to<br>65534                   | D300001          | -           | -                              | -                | -                              | -                |
| Input Register<br>(D Word bit)                                                                                                    | D300001+ij    | i = 0 to<br>65534<br>j = 0 to<br>31 | D300001,00       | -           | -                              | -                | -                              | -                |
| Holding<br>Register (D<br>Word)                                                                                                    | D400001+i     | i = 0 to<br>65534                   | D400001          | %MDi        | i = 0 to<br>65534              | %MD00000         | i = 1 to<br>65535              | %MD00001         |
| Holding Register<br>(D Word bit)                                                                                                    | D400001+ij    | i = 0 to<br>65534<br>j = 0 to<br>31 | D400001,00       | %MDi:Xj     | i = 0 to<br>65534<br>j=0 to 31 | %MD00000<br>:X00 | i = 1 to<br>65535<br>j=0 to 31 | %MD00001<br>:X00 |
| <ul> <li>• The addresses 100000 and 300000 cannot be accessed using IEC61131 syntax.</li> <li>• If you apply IEC61131 syntax to a project that has a discrete input or input register already set, the addresses become invalid and display as "-Undefined-".</li> </ul> |               |                                     |                  |             |                                |                  |                                |                  |
| NOTE         • For system data area, refer to the GP-Pro EX Reference Manual.           Cf.         GP-Pro EX Reference Manual "Appendix 1.4 LS Area (Direct Access Method)"                                                                                             |               |                                     |                  |             |                                |                  |                                |                  |
| <ul> <li>Refer to the precautions on manual notation for icons in the table.</li> </ul>                                                                                                    |               |                                     |                  |             |                                |                  |                                |                  |

🐨 "Manual Symbols and Terminology"

## 5.2. Control Techniques (Modbus)

: This address can be specified as system data area.

| Device           | Bit Address                | Word Address      | 32<br>bits | Remarks                     |
|------------------|----------------------------|-------------------|------------|-----------------------------|
| Coil             | 000001 - 065536            | 000001 - 065521   |            | +1B+ <b>1</b>               |
| Discrete Input   | 100001 - 165536            | 100001 - 165521   | [L/Н]      | <u>→15+</u> 1) *2           |
| Input Register   |                            | 300001 - 365536   | or         | <sub>₿ : 1</sub> 5) *2      |
| Holding Register | 400001,00 -<br>465536,15   | 400001 - 465536   | нц         | <u>⊪⊤15</u> ) *3            |
| Input Register   |                            | D300001 - D365535 | r'*1       | <b>в; "31</b> ) *2          |
| Holding Register | D400001,00 -<br>D416384,31 | D400001 - D416384 |            | <u>₅</u> ,31) <sup>*4</sup> |

\*1 Whether the data is stored as higher or lower is determined by the [Double Word word order] setting in [Individual Device Settings].

🐨 "4.1 GP-Pro EX Setup Items" (page 20)

\*2 Write disabled.

\*3 When defining individual bits, the access method is different depending on the selected option in the [Individual Device Settings] dialog box's [Rest of the bits in this word] field.

| "Clear"        | ві т []               |
|----------------|-----------------------|
| "Do not clear" | 400001,00 - 465536,15 |

\*4 When defining individual bits, the access method is different depending on the selected option in the [Individual Device Settings] dialog box's [Rest of the bits in this word] field.

| "Clear"        | <u>в i <b>,</b></u> 31 |
|----------------|------------------------|
| "Do not clear" | D400001,00 - 416384,31 |

NOTE · GP-Pro EX simulation does not synchronize the coil bit address and word address values.

#### ■ IEC61131 Syntax Address Description

The following table shows the equivalence between IEC61131 syntax and MODBUS syntax address descriptions.

|                                                                                                    | MODBUS Syntax |                                     | IEC61131 Syntax  |             |                                |                  |                                |                  |
|----------------------------------------------------------------------------------------------------|---------------|-------------------------------------|------------------|-------------|--------------------------------|------------------|--------------------------------|------------------|
| Device                                                                                                    |               |                                     |                  | 0-based     |                                | 1-based          |                                |                  |
| Device                                                                                                    | Format        | Range                               | First<br>element | Format      | Range                          | First<br>element | Range                          | First<br>element |
| Coil                                                                                                    | 000001+i      | i = 0 to<br>65535                   | 000001           | %Mi         | i = 0 to<br>65535              | %M00000          | i = 1 to<br>65536              | %M00001          |
| Discrete Input                                                                                                    | 100001+i      | i = 0 to<br>65535                   | 100001           | -           | -                              | -                | -                              | -                |
| Input Register<br>(Word)                                                                                                    | 300001+i      | i = 0 to<br>65535                   | 300001           | -           | -                              | -                | -                              | -                |
| Input Register<br>(Word bit)                                                                                                    | 300001+i,j    | i = 0 to<br>65535<br>j = 0 to<br>15 | 300001,00        | -           | -                              | -                | -                              | -                |
| Holding<br>Register<br>(Word)                                                                                                    | 400001+i      | i = 0 to<br>65535                   | 400001           | %MWi        | i = 0 to<br>65535              | %MW00000         | i = 1 to<br>65536              | %MW00001         |
| Holding Register<br>(Word bit)                                                                                                    | 400001+i,j    | i = 0 to<br>65535<br>j = 0 to<br>15 | 400001,00        | %Mwi:<br>Xj | i = 0 to<br>65535<br>j=0 to 15 | %MW00000<br>:X00 | i = 1 to<br>65536<br>j=0 to 15 | %MW00001<br>:X00 |
| Input Register<br>(D Word)                                                                                                    | D300001+i     | i = 0 to<br>65534                   | D300001          | -           | -                              | -                | -                              | -                |
| Input Register<br>(D Word bit)                                                                                                    | D300001+i,j   | i = 0 to<br>65534<br>j = 0 to<br>31 | D300001,00       | -           | -                              | -                | -                              | -                |
| Holding<br>Register (D<br>Word)                                                                                                    | D400001+i     | i = 0 to<br>65534                   | D400001          | %MDi        | i = 0 to<br>65534              | %MD00000         | i = 1 to<br>65535              | %MD00001         |
| Holding Register<br>(D Word bit)                                                                                                    | D400001+i,j   | i = 0 to<br>65534<br>j = 0 to<br>31 | D400001,00       | %MDi:Xj     | i = 0 to<br>65534<br>j=0 to 31 | %MD00000<br>:X00 | i = 1 to<br>65535<br>j=0 to 31 | %MD00001<br>:X00 |
| <ul> <li>• The addresses 100000 and 300000 cannot be accessed using IEC61131 syntax.</li> <li>• If you apply IEC61131 syntax to a project that has a discrete input or input register already set, the addresses become invalid and display as "-Undefined-".</li> </ul> |               |                                     |                  |             |                                |                  |                                |                  |
| • For system data area, refer to the GP-Pro EX Reference Manual.<br>Cf. GP-Pro EX Reference Manual "Appendix 1.4 LS Area (Direct Access Method)"                                                                                                    |               |                                     |                  | s Method)"  |                                |                  |                                |                  |

🐨 "Manual Symbols and Terminology"

#### **Control Techniques (Routing)** 5.3.

| Device                                                           |                           | Bit Address                    | Word Address          | 32<br>bits | Remarks        |
|------------------------------------------------------------------|---------------------------|--------------------------------|-----------------------|------------|----------------|
| Menu.Parameter                                                   | CTNet Routing<br>Disabled | 00.00.00 - 99.99.31            | 00.00 - 99.99         |            | <u>⊪ ,</u> 31) |
|                                                                  | CTNet Routing<br>Enabled  | 001:00.00.00 -<br>255:99.99.31 | 001:00.00 - 255:99.99 |            |                |
| • For system data area, refer to the GP-Pro EX Reference Manual. |                           |                                |                       |            |                |

Cf. GP-Pro EX Reference Manual "Appendix 1.4 LS Area (Direct Access Method)"

· Refer to the precautions on manual notation for icons in the table.

🐨 "Manual Symbols and Terminology"

## 6. Device Code and Address Code

Use device code and address code when you set "Device Type & Address" for the address type of the data display or other devices.

#### General Modbus

| Device           | Device Name | Device Code<br>(HEX) | Address Code                                |
|------------------|-------------|----------------------|---------------------------------------------|
| Coil             | 0           | 0080                 | Value of (word address -1) divided<br>by 16 |
| Discrete Input   | 1           | 0081                 | Value of (word address -1) divided<br>by 16 |
| Input Register   | 3           | 0001                 | Value of (word address - 1)                 |
| Holding Register | 4           | 0000                 | Value of (word address - 1)                 |
| Input Register   | D3          | 0002                 | Value of (word address -1) divided by 2     |
| Holding Register | D4          | 0003                 | Value of (word address -1) divided<br>by 2  |

#### Control Techniques (Modbus)

| Device           | Device Name | Device Code<br>(HEX) | Address Code                                |
|------------------|-------------|----------------------|---------------------------------------------|
| Coil             | 0           | 0080                 | Value of (word address -1) divided<br>by 16 |
| Discrete Input   | 1           | 0081                 | Value of (word address -1) divided<br>by 16 |
| Input Register   | 3           | 0001                 | Value of (word address - 1)                 |
| Holding Register | 4           | 0000                 | Value of (word address - 1)                 |
| Input Register   | D3          | 0002                 | Value of (word address - 1)                 |
| Holding Register | D4          | 0003                 | Value of (word address - 1)                 |

Control Techniques (Routing)

| Device         | Device Name | Device Code<br>(HEX) | Address Code |
|----------------|-------------|----------------------|--------------|
| Menu.Parameter | -           | 00A0                 | Word Address |

## 7. Error Messages

Error messages are displayed on the screen of Display as follows: "No. : Device Name: Error Message (Error Occurrence Area)". Each description is shown below.

| Item                  | Requirements                                                                                                    |  |
|-----------------------|----------------------------------------------------------------------------------------------------|--|
| No.                   | Error No.                                                                                                    |  |
| Device Name           | Name of the External Device where error occurs. Device name is a title of the External Device set with GP-Pro EX.(Initial value[PLC1])                                                                                                    |  |
| Error Message         | Displays messages related to the error which occurs.                                                                                                    |  |
|                       | Displays IP address or device address of the External Device where error occurs, or error<br>codes received from the External Device.                                                                                                    |  |
| Error Occurrence Area | <ul> <li>NOTE</li> <li>IP address is displayed such as "IP address(Decimal): MAC address(Hex)".</li> <li>Device address is displayed such as "Address: Device address".</li> <li>Received error codes are displayed such as "[Hex]".</li> </ul> |  |

#### Display Examples of Error Messages

"RHAA035: PLC1: Error has been responded for device write command (Error Code: 2[02H])"

| NOTE | <ul> <li>Refer to your External Device manual for details on received error codes.</li> </ul> |
|------|-----------------------------------------------------------------------------------------------|
|      | • Refer to "When an error is displayed (Error Code List)" in "Maintenance/Troubleshooting     |
|      | manual" for details on the error messages common to the driver.                               |

#### Error Codes Specific to the External Device

Please refer to the manual of the External Device for error codes specific to the External Device.

General MODBUS error codes are shown below.

| Error Code<br>(HEX) | Description                                       |  |
|---------------------|---------------------------------------------------|--|
| 01                  | Does not support the corresponding Function Code. |  |
| 02                  | The specified data address does not exist.        |  |
| 03                  | Data value error.                                 |  |

| ID      | Error Message                                                                                              | Description                                                                                                    |  |
|---------|----------------------------------------------------------------------------------------------------|----------------------------------------------------------------------------------------------------|--|
| RHxx128 | (Node Name): (Device Address) can't be read<br>because of the limitation of the Read boundary              | When reading the coil or discrete input as a<br>word address while the boundary is less<br>than 16 bits, or accessing the input or<br>holding register as a double word while the<br>boundary is set to 1 word, an error will be<br>displayed. |  |
| RHxx129 | (Node Name): (Device Address) can't be<br>written because of the limitation of the Write<br>boundary       | When writing the coil as a word address<br>while the boundary is less than 16 bits, or<br>accessing the holding register as a double<br>word while the boundary is set to 1 word,<br>an error will be displayed.                               |  |
| RHxx130 | (Node Name): (Device Address) is not defined<br>on Function Code and Max Query setting                     | When accessing the device out of the defined area, an error will be displayed.                                                                                                    |  |
| RHxx131 | (Node Name): (Device Address) can't be read<br>because of the limitation of the Device Range<br>setting    | When reading the coil or discrete input as a<br>word address while the range is less than 16<br>bits, or accessing the input or holding<br>register as a double word while the range is<br>set to 1 word, an error will be displayed.          |  |
| RHxx132 | (Node Name): (Device Address) can't be<br>written because of the limitation of the Device<br>Range setting | When writing the coil as a word address<br>while the range is less than 16 bits, or<br>accessing the holding register as a double<br>word while the range is set to 1 word, an<br>error will be displayed.                                     |  |

#### Error Messages Specific to the External Device